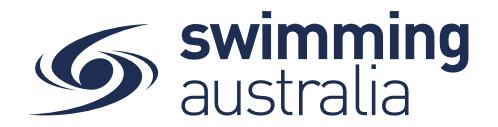

## **HOW TO EDIT MEMBER DETAILS**

The individual participant or their guardian will need to update their details themselves once logged in to Swim Central.

**Login** to Swim Central and **Unlock** your individual profile (by selecting your profile within your family group and entering your family PIN). Unlocking your profile as the principal of family enables you to edit any profile in the family along with your own.

| Swim central                                               | My Family Group |                                                        |
|------------------------------------------------------------|-----------------|--------------------------------------------------------|
| Login to your account                                      | Your Kama       |                                                        |
| Your ernel Pasiwond   Remember pasoword?  Forgot Pasoword? | Dependants      | Enter your PIN to Unlock<br>Family Administration Mode |
| OR CONTINUE WITH                                           | Members         | Confirm                                                |
| Don't have a login? Register for an account                |                 | Forgot pin?                                            |

## Select My Profile from the left-hand navigation panel

| Swim<br>central  |               |                                    |
|------------------|---------------|------------------------------------|
| Trolley Checkout |               |                                    |
| Family           | Hi Your Name, | Here's your swim central Dashboard |
| E Family Setup   | 1.07          |                                    |
| My Profile       |               | Your account is all up to date!    |
| My Purchases     |               |                                    |
| My Memberships   |               |                                    |

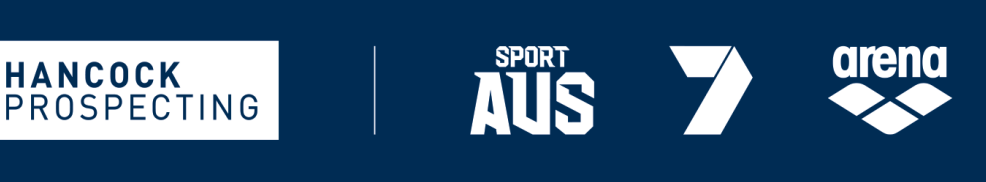

MAJOR PARTNERS

PRINCIPAL PARTNER

Page **1** of **3** 

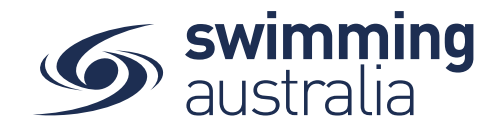

## Select Edit

| O My Profile | 9                                    |                  | Account 4 Home 🛪 🔇 |
|--------------|--------------------------------------|------------------|--------------------|
|              | Avatar                               |                  |                    |
|              | No Avatar Uploaded                   |                  |                    |
|              |                                      | Upload ᆂ         |                    |
|              | Identity                             |                  |                    |
|              | First Name                           | Last Name        |                    |
|              | Your Name                            | Here             |                    |
|              | Gender                               | Date of Birth    |                    |
|              | Other                                | 00101774         |                    |
|              | Title                                | Preferred Name   |                    |
|              | Other                                | KD               |                    |
|              | Ancestry                             |                  |                    |
|              | Aboriginal Or Torres Strait Islander | Country of Birth |                    |
|              | None                                 | USA              |                    |
|              | Disability                           |                  |                    |
|              | Have Disability                      |                  |                    |
|              | -                                    |                  |                    |
|              |                                      | Edit 🕼           |                    |
|              | Address                              |                  |                    |
|              | ♥ Contact                            |                  |                    |

Update any all relevant information (Identity, Address, Contact, and Other) by clicking through the navigation toolbar at the top of the page

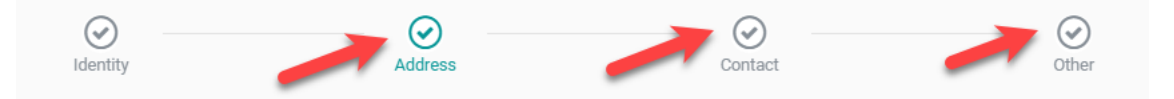

Once you have completed all your updates, select Save at the bottom right of the page

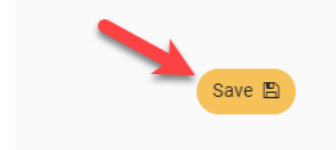

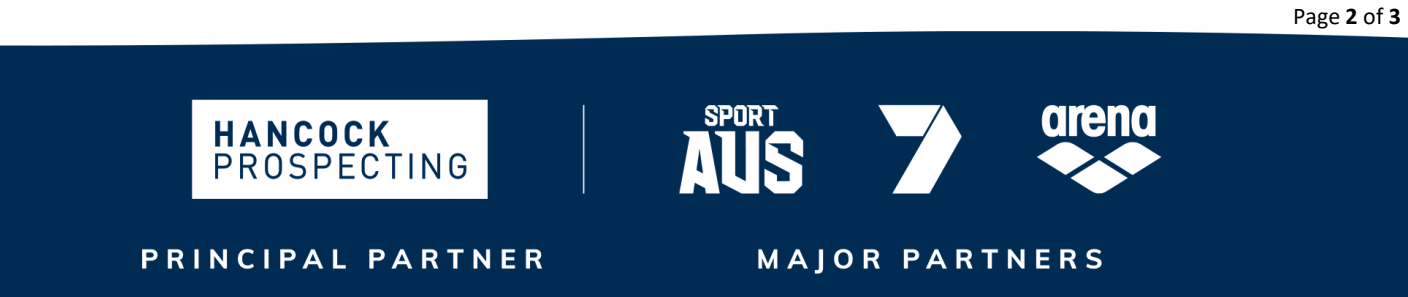

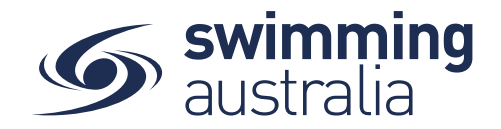

To update information for anyone else in the family group, select **Family Setup** from the left-hand navigation panel.

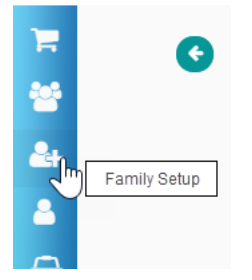

Select the child profile you wish to update, and you will see options appear to the right and left of the child profile icon. Select the **View Profile** option on the left

| G E | dit Family                   |                 | Family 😤 Home 🕷 🔇 |
|-----|------------------------------|-----------------|-------------------|
|     | The Your Name Famil          | у               |                   |
|     | Edit Name 🕼                  | Add Dependant 🛃 | Update PIN 🇱      |
|     | 2. Select to View<br>Profile | N/Edit          | d                 |

Step back through the profile edit process by selecting **Edit** and navigating through the top personal information areas (Identity, Address, Contact, and Other) and editing appropriate information, select **Save**.

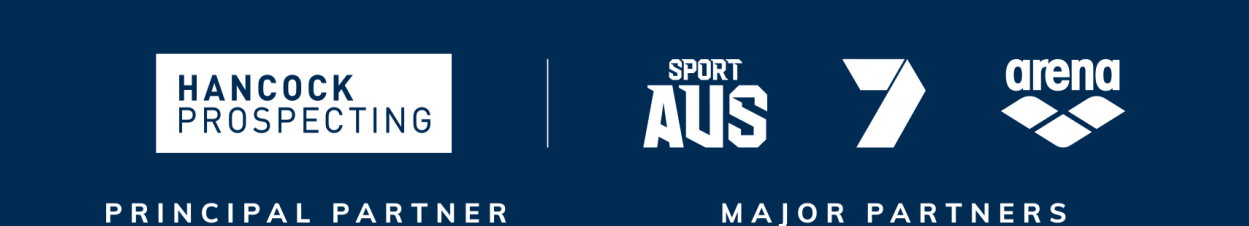

Page **3** of **3**